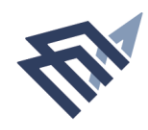

جامعة الإما& عبد الرحمن بن فيصل IMAM ABDULRAHMAN BIN FAISAL UNIVERSITY

# دليل المستخدم

## التسجيل في البرامج التدريبية

لكلية الدراسات التطبيقية وخدمة المجتمع

| رقم الاصدار: 1.0

| لمحتويات                               |   |  |
|----------------------------------------|---|--|
| بذة عامة                               | 1 |  |
| يفية الوصول إلى النظام                 | 2 |  |
| تسجيل الدخول                           | 2 |  |
| خدمات النظام                           | 3 |  |
| <b>3</b> التسجيل في برامج خدمة المجتمع | 3 |  |
| 4 -2 التسجيل في التدريب الميداني       | 4 |  |
| طرق التواصل                            | 5 |  |

#### نبذة عامة

عن الدورات التدريبية وأهدافها:

دورات تدريبية تطويرية وتأهيلية لكافة القطاعات ابالإضافة إلى الطلبة، وتهدف إلى:

- تقديم برامج تدريبية مميَّزة تُلبّي احتياجات طلاب وطالبات الكلية وكافة فئات المجتمع.
- توثيق الروابط بين الكلية ومجتمع الأعمال بما يساهم في توفير أفضل الفرص التدريبية والوظيفية.
- السعبي للحصول على اعتماد الجودة للبرامج التدريبية وكذلك التراخيص الدولية للشهادات المتخصصة.
  - التدريب الميدانى للطلبة.

#### الخدمات الرئيسية التي يقدمها نظام الدورات التدريبية:

- التسجيل في برامج خدمة المجتمع
  - 2- التدريب الميداني

#### المستفيدون من النظام:

- كافة قطاعات المجتمع.
- طلبة كلية الدراسات التطبيقية وخدمة المجتمع.

#### رابط النظام:

https://training.uod.edu.sa/astu/

#### كيفية الوصول إلى النظام

- 1- الدخول على موقع جامعه الامام عبدالرحمن بن فيصل.
- 2- الدخول على الكليات -> اختيار كليات العلوم والادارة .
  - 3- اختيار كلية الدراسات التطبيقية و خدمة المجتمع .
    - 4- الدخول من خلال التدريب والتطوير.

#### أو مباشرة من خلال الرابط ادناه

#### الدخول 🗞 🕸

الدخول من خلال الرابط <u>https://training.uod.edu.sa/astu/</u> تظهر الشاشة التالية:

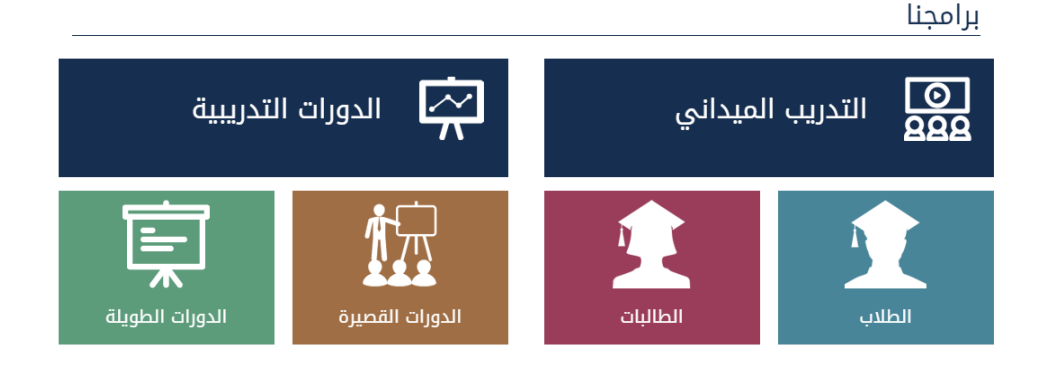

اذا كنت ترغب بدورات تدريبية سواء كنت من داخل الجامعة أو من خارجها تقوم بالضغط علـى أيقونـة الـدورات التدريبية ، أما إذا كنت طالـب بكلية الدراسـات التطبيقية وخدمة المجتمع وتحتاج الى تدريب ميداني الضغط على أيقونة التدريب الميداني .

وسندرج تفاصيل الدخول لكل خدمة كما يلي :

#### خدمات النظام

#### التسجيل في برامج خدمة المجتمع

الدخول على النظام من خلال الرابط التالي :

/https://training.uod.edu.sa/astu

#### خطوات التنفيذ:

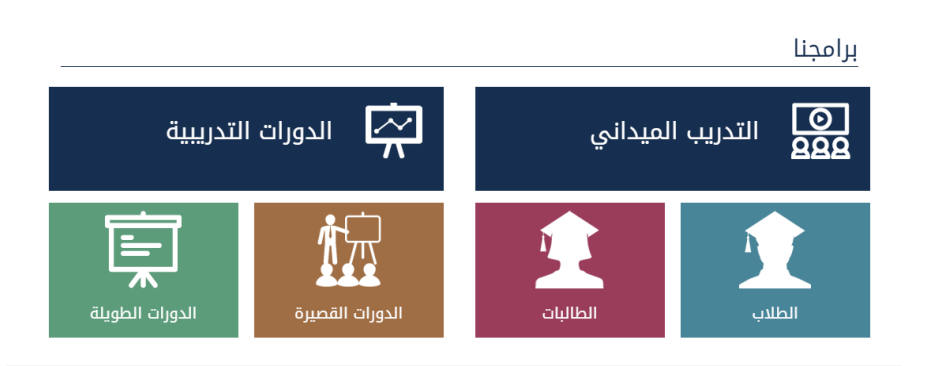

- 1- يتم الاختيار من الشاشة أيقونة الدورات التدريبية.
- 2- في حال الرغبة بالتسجيل في الدورات القصيرة يتم الضغط على أيقونة الدورات القصيرة ومن ثم تظهر قائمة بالدورات المتوفرة.
- 3- أما في حال الرغبة بالتسجيل في الدورات الطويلة يتم الضغط على أيقونة الدورات الطويلة ومن ثم تظهر قائمة بالدورات المتوفرة.
  - 4- يتم التسجيل في البرامج التدريبية كما يلي:
    - تعبئة الطلب.
    - سداد الرسوم وإرفاق الايصال.
      - الموافقة النهائية.
        - حضور الدورة.

#### التسجيل في برامج التدريب الميداني

الدخول على النظام من خلال الرابط التالي :

/https://training.uod.edu.sa/astu

خطوات التنفيذ:

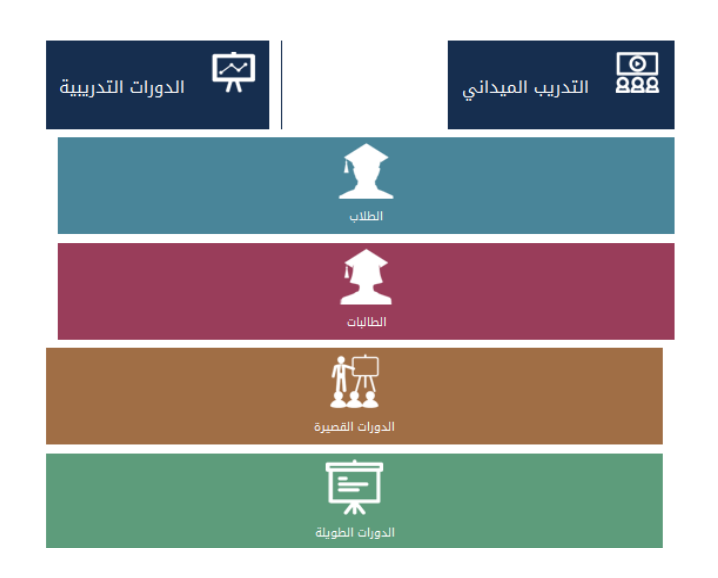

- 1- يتم الاختيار من الشاشة أيقونة التدريب الميداني.
  - 2- تظهر الشروط التالية :

#### شروط القبول في التدريب الميداني:

- إنهاء ما لا يقل عن 95 ساعة دراسية ( إلى نهاية الفصل الدراسي للطالب المتقدم للتدريب الميداني ).
  - إنهاء 9 مواد في التخصص على الأقل.
- متاح التسجيل فقط لطلاب كلية الدراسات التطبيقية وخدمة المجتمع حاليا وغير متاح للطالبات.
- 3- يقـوم الطالـب بالـدخول مـن خـلال (اسـم مسـتخدم وكلمـة مـرور) وتعبئـة
  النموذج.

### طرق التواصل

| رقم التحويلة | البريد الإلكتروني      | الجهة / الشخص المسؤول عن النظام |
|--------------|------------------------|---------------------------------|
|              | astu@iau.edu.sa        | وحدة التدريب والتطوير           |
| 32277        | aalmusallam@iau.edu.sa | د. عابد عبدالله المسلم          |
| 32258        | amalhamdi@iau.edu.sa   | أ. الحمدي محمد الضبيبي          |
| 32263        | aalguwaiz@iau.edu.sa   | أ. عايدة عبدالله القويز         |
| -            | sajaradat@iau.edu.sa   | أ. سمير عبدالوهاب جرادات        |

www.iau.edu.sa